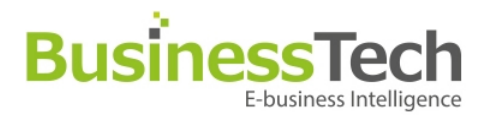

# **Module - Facebook PS Connect**

Date : June 18th, 2013

### Operation

# **Business Tech Installation & Customization Service**

If you need assistance, we can provide you a full installation and customization service which you can purchase on our own addons shop at :

• <u>http://prestashop-modules.businesstech.fr/en/installation-service/14-installation-and-configuration-service.html</u>

**IMPORTANT** : Don't forget to choose the correct module name from the dropdown menu.

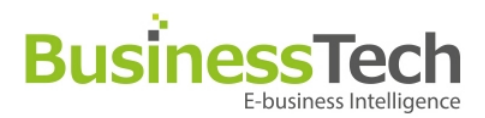

# **Table Of Contents**

| Module - Facebook PS Connect                                          | 1  |
|-----------------------------------------------------------------------|----|
| Operation                                                             | 1  |
| Table Of Contents                                                     | 2  |
| Module Purpose                                                        | 3  |
| Technical Description                                                 | 3  |
| Server Prerequisites                                                  | 3  |
| Module installation                                                   | 4  |
| Module Configuration                                                  | 4  |
| Create a Facebook application                                         | 4  |
| Create a Twitter application                                          | 6  |
| Create a Google application                                           | 8  |
| Create a Paypal application                                           | 12 |
| Basic settings                                                        | 16 |
| Propose Prestashop / Facebook account association on standard login : | 16 |
| Display customer login block :                                        | 16 |
| Manage connectors                                                     | 17 |
| Manage hooks                                                          | 18 |
| System health                                                         | 20 |
| Module layout                                                         | 21 |
| Note to developers                                                    | 24 |
| Tricks                                                                | 24 |
| Functionnal                                                           | 24 |
| Technical                                                             | 24 |

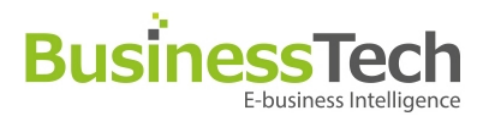

# **Module Purpose**

Facebook PS Connect is a complete social networks sign-up and login system: Facebook, Twitter and Google. Also, even though it is not a social network, we have also added Paypal Access, which has the advantage of creating the customer's account with his physical shipping address.

The module also lets existing customers on your PrestaShop website associate their account with their Facebook profile. The main advantage of pushing this association is that it will allow you to collect precious data when your customers click a Like button on one of your products, whether it is on your PrestaShop website or via our Facebook PS Shop Tab module. In a few weeks, we will release a new module called Facebook PS Analytics and CRM which will allow you to use data and leverage it to push specific products and promotions to your customers.

The Facebook PS Connect module will allow you to configure all your Connect buttons:

- Easy to use, intuitive drag and drop interface
- Ability to sort your button positions for each PrestaShop Hook
- Beautiful visual integration of the buttons in the main display zones of your shop

It will provide your customers with a quick and easy authentication method on your shop, as well as record their social actions (action recording requires our Facebook PS Essentials module, and can also work with our Facebook PS Shop Tab module).

# **Technical Description**

Version : 1.0.0 Last update : 18/06/2013 Development : Business Tech – <u>http://www.businesstech.fr/en/contact-us</u>

**Demo** : <u>http://prestashop-demo.businesstech.fr/admin-demo/index.php</u> E-mail : <u>demo-en@businesstech.fr</u> Password : demodemo

# **Server Prerequisites**

Lower Prestashop version : **Prestashop 1.2**. Web server : configure and set Server keys in «\$\_SERVER» : - 'HTTP\_HOST' - 'REQUEST\_URI'

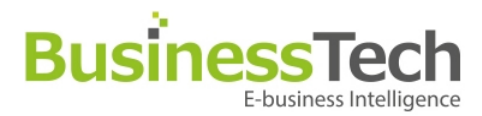

# **Module installation**

As for any other module, uncompress «zip» file and upload file « facebookpsconnect » in «modules» directory on your server through FTP.

Install module through your back office as usual.

# **Module Configuration**

Before gettign started, you must create a personal account on each network you wish to use on your website (Facebook, Paypal, Google and Twitter). You will then need to create an application for each network.

### **Creating a Facebook application**

To create an application on Facebook, you must be logged in with a personal Facebook account.

Then, go to : <u>https://developers.facebook.com/apps/</u>

| cebook developers                                                                                                    | Search Facebook Developers Q Docs                                                       | Tools Supp      | ort News Apps                                                                                                 |                      |                  |
|----------------------------------------------------------------------------------------------------|-----------------------------------------------------------------------------------------|-----------------|----------------------------------------------------------------------------------------------------|----------------------|------------------|
| Search Apps                                                                                                    | Apps ⊢ Shop tab connect De                                                              | v               | * Promote App                                                                                                 | 🖋 Edit App           | + Create New App |
| 129                                                                                                    | Settings                                                                                | / Edit Settings | Developer Alerts                                                                                              |                      | See All          |
| <ul> <li>Shop tab connect Dev</li> <li></li> <li></li> </ul>                                                                           | App ID/API Key<br>App Secret<br>App Namespace<br>shoptabconnectdev                      |                 | July 2013 Breaking Change<br>Please confirm Shop tab com<br>Wednesday, July 10, 2013.<br>fix now 12 hours ago | s<br>nect Dev is con | npliant by       |
| ₩<br><sup>1</sup> <sup>1</sup> <sup>1</sup> <sup>1</sup> <sup>1</sup> <sup>1</sup> <sup>1</sup> <sup>1</sup> <sup>1</sup> <sup>1</sup> | Sandbox Mode<br>Off<br>Listed Platforms<br>Website with Facebook Login, App on Facebook |                 |                                                                                                    |                      |                  |
|                                                                                                    | Promote                                                                                 |                 |                                                                                                    |                      | 🖋 Run Ad         |

Click on « Create New App » in the upper right corner

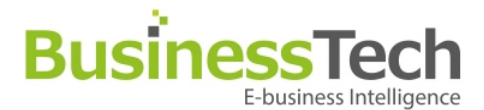

Enter the technical name of your application. It can be anything you like, but cannot contain the word Facebook or "fb" and must be all lowercase, without spaces.

| App Name: [?]      | Business Tech Shop Connect test           | Valid                      |
|--------------------|-------------------------------------------|----------------------------|
| App Namespace: [?] | btshopconnecttest                         | Available                  |
| Web Hosting: [?]   | Yes, I would like free web hosting provid | led by Heroku (Learn More) |

Then, enter the Contact e-mail, App Domain (domain of **your** website) and, in the « Website with Facebook Login » section, enter the full URL of your PrestaShop website.

| App ID: 54<br>App Secret: 56<br>This app is live | 47404238652395<br>56fc601b81d6a473d245fc4105549ec (reset)<br>re (Visible to all users) |   |
|--------------------------------------------------|----------------------------------------------------------------------------------------|---|
| Basic Info                                       |                                                                                        |   |
| Display Name: [?]                                | Business Tech Shop Connect test                                                        |   |
| Namespace: [?]                                   | btshopconnecttest                                                                      |   |
| Contact Email: [?]                               | modules@businesstech.fr                                                                |   |
| App Domains: [?]                                 | www.businesstech.fr ×                                                                  |   |
| Hosting URL: [?]<br>Sandbox Mode: [?]            | You have not generated a URL through one of our partners (Get one) C Enabled Disabled  |   |
| Select how your app integrates wi                | th Facebook                                                                            |   |
| ✓ Website with Facebook Login                    |                                                                                        | > |
| Site URL: [?]                                    | http://www.businesstech.fr/                                                            |   |
| 🔗 App on Facebook                                | Use my app inside Facebook.com.                                                        |   |
| 🔗 Mobile Web                                     | Bookmark my web app on Facebook mobile.                                                |   |
| 🔗 Native iOS App                                 | Publish from my iOS app to Facebook.                                                   |   |
| Native Android App                               | Publish from my Android app to Facebook.                                               |   |
| 12 10                                            | Duild a survey with the Freedom I. Duran                                               |   |

#### WARNING : BE SURE TO DISABLE SANDBOX MODE !

Save, and your app is ready for use.

You will need the app ID and App secret indicated at the top to configure your PrestaShop module later.

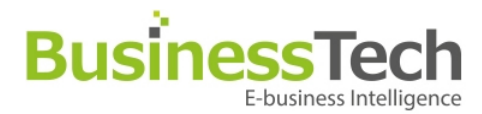

### **Creating a Twitter application**

To create a Twitter application, you need to be logged in with a personal Twitter account. Then, go to : <u>https://dev.twitter.com/apps/</u>

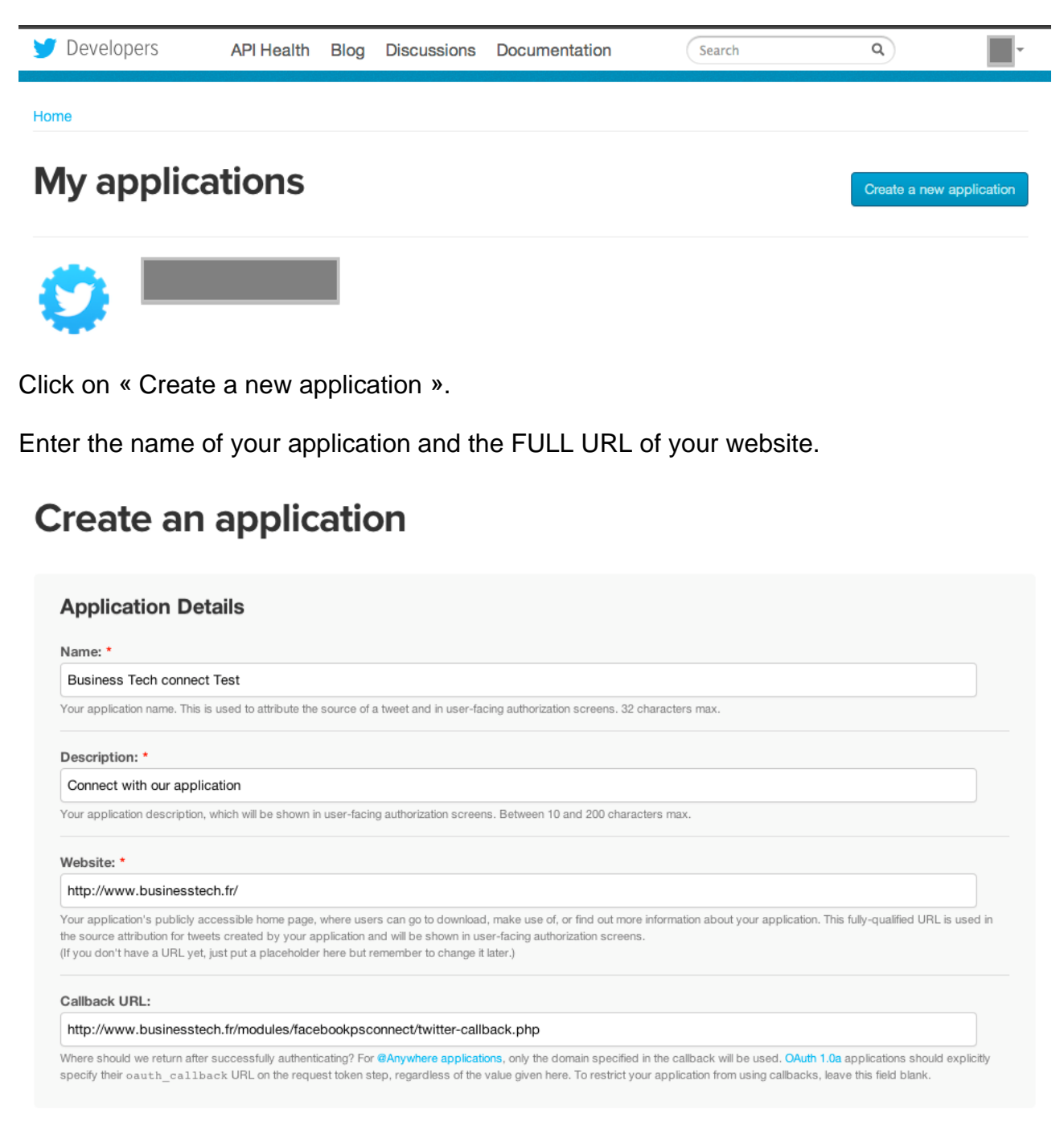

Callback : http://www.yourwebsite.com/modules/facebookpsconnect/twitter-callback.php

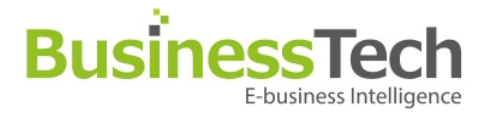

Click on the « Settings » tab once you have created it and set the right settings as below in the "Application Type" section.

Home  $\rightarrow$  My applications

# **Business Tech connect Test**

| Application Details                                                                                                    | i                                                                                                    |
|----------------------------------------------------------------------------------------------------|----------------------------------------------------------------------------------------------------|
| Name: *                                                                                                    |                                                                                                    |
| Business Tech connect Test                                                                                                    |                                                                                                    |
| Your application name. This is used                                                                                                    | to attribute the source of a tweet and in user-facing authorization screens. 32 characters max.                                                                                                    |
| Description: *                                                                                                    |                                                                                                    |
| Connect with our application                                                                                                    |                                                                                                    |
| Your application description, which                                                                                                    | will be shown in user-facing authorization screens. Between 10 and 200 characters max.                                                                                                    |
| Website: *                                                                                                    |                                                                                                    |
| http://www.businesstech.fr/                                                                                                    |                                                                                                    |
| the source attribution for tweets cre<br>(If you don't have a URL yet, just pu                                                                                                    | ated by your application and will be shown in user-facing authorization screens,<br>at a placeholder here but remember to change it later.)                                                                                                    |
| the source attribution for tweets cre<br>If you don't have a URL yet, just pi<br>Application Type                                                                                                    | He nonne page, where users can go to download, make use of, or mit our more information about your application, this fully-qualitied ORL is used in<br>ated by your application and will be shown in user-facing authorization screens.<br>It a placeholder here but remember to change it later.)                                                                                                    |
| the source attribution for tweets cre<br>If you don't have a URL yet, just pr<br>Application Type<br>Access:                                                                                                    | the nonne page, where users can go to download, make use of, or find out more information about your application, this fully-qualitied ORL is used in<br>ated by your application and will be shown in user-facing authorization screens.<br>It a placeholder here but remember to change it later.)                                                                                                    |
| the source attribution for tweets cre<br>(If you don't have a URL yet, just pi<br>Application Type<br>Access:<br>Read only<br>Baad and Write                                                                                                    | the nonne page, where users can go to download, make use of, or find our more information about your application, this fully-qualitied ORL is used in<br>ated by your application and will be shown in user-facing authorization screens.<br>It a placeholder here but remember to change it later.)                                                                                                    |
| the source attribution for tweets cre<br>(If you don't have a URL yet, just pr<br>Application Type<br>Access:<br>Read only<br>Read and Write<br>Read, Write and Access di                                                                                                    | rect messages                                                                                                    |
| the source attribution for tweets cre<br>If you don't have a URL yet, just pr<br>Application Type<br>Access:<br>Read only<br>Read and Write<br>Read, Write and Access di<br>What type of access does your app<br>Find out more about our Application                                                                                                    | rect messages<br>Jication need? Note: @Anywhere applications require read & write access.<br>IPermission Model.                                                                                                    |
| the source attribution for tweets cre<br>If you don't have a URL yet, just pr<br>Access:<br>Read only<br>Read and Write<br>Read, Write and Access di<br>What type of access does your app<br>Find out more about our Application<br>Callback URL:                                                                                                    | rect messages<br>plication need? Note: @Anywhere applications require read & write access.<br>Permission Model.                                                                                                    |
| the source attribution for tweets cre<br>If you don't have a URL yet, just pr<br>Access:<br>Read only<br>Read only<br>Read, Write and Access di<br>What type of access does your app<br>Find out more about our Application<br>Callback URL:<br>http://www.businesstech.fr/                                                                                                    | rect messages<br>plication need? Note: @Anywhere applications require read & write access.<br>I Permission Model.<br>modules/facebookpsconnect/twitter-callback.php                                                                                                    |
| the source attribution for tweets cre<br>(If you don't have a URL yet, just pr<br>Access:<br>Read only<br>Read and Write<br>Read, Write and Access di<br>What type of access does your app<br>Find out more about our Application<br>Callback URL:<br>http://www.businesstech.fr/n<br>Where should we return after succe<br>specify their oauth_callback U                              | rect messages alcation need? Note: @Anywhere applications require read & write access. Permission Model.  modules/facebookpsconnect/twitter-callback.php ssfully authenticating? For @Anywhere applications, only the domain specified in the callback will be used. OAuth 1.0a applications should explicitly RL on the request token step, regardless of the value given here. To restrict your application from using callbacks, leave this field blank.                               |
| the source attribution for tweets cre<br>(If you don't have a URL yet, just pr<br>Access:<br>Read only<br>Read only<br>Read, Write and Access di<br>What type of access does your app<br>Find out more about our Application<br>Callback URL:<br>http://www.businesstech.fr//<br>Where should we return after success<br>specify their oauth_callback U<br>Allow this application to be | rect messages sication need? Note: @Anywhere applications require read & write access. Permission Model.  nodules/facebookpsconnect/twitter-callback.php ssfully authenticating? For @Anywhere applications, only the domain specified in the callback will be used. OAuth 1.0a applications should explicitly RL on the request token step, regardless of the value given here. To restrict your application from using callbacks, leave this field blank.  used to Sign in with Twitter |

Callback : http://www.yourwebsite.com/modules/facebookpsconnect/twitter-callback.php

Once you have saved, go back to the first « Details » tab and click on the « Create my access token » button.

#### Your access token

It looks like you haven't authorized this application for your own Twitter account yet. For your convenience, we give you the opportunity to create your OAuth access token here, so you can start signing your requests right away. The access token generated will reflect your application's current permission level.

Create my access token

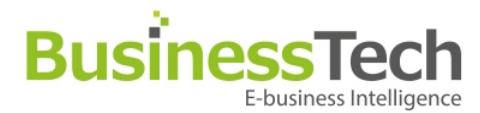

#### You will get this :

#### Your access token

Use the access token string as your "oauth\_token" and the access token secret as your "oauth\_token\_secret" to sign requests with your own Twitter account. Do not share your oauth\_token\_secret with anyone.

| Access token             | 5835624 xHaD   |
|--------------------------|----------------|
| Access token secret      | dRIHv          |
| Access level             | Read and write |
| Recreate my access token |                |

You will need the Access Token and Token Secret to configure your PrestaShop module later.

### **Creating a Google application**

To create a Google application, you need to be logged in with a personal Google account. Then, go to : <u>https://code.google.com/apis/console/</u>

Once you get to the dahsboard, click on the « API Project » menu on the upper left and, in the pull-down menu, click on "Create".

| me                                             | Dashboard                                                                                                    |                                                                              |
|------------------------------------------------|----------------------------------------------------------------------------------------------------|------------------------------------------------------------------------------|
| nojecta<br>cent projecta<br>jecta<br>ver.<br>e | Project Bumma//     API Project       Name     API Project       Project I/D     Binglater       Google+ Page     Beouts connection       Owners     • you | No active services. Pick the services you want to use from the Services tab. |
| ſ                                              | Create project                                                                                                    | ×                                                                            |
|                                                | Enter the name for your project:                                                                                                    |                                                                              |
|                                                | Business Tech connect test                                                                                                    |                                                                              |
| -                                              |                                                                                                    |                                                                              |

Enter a name and click the « Create project » button

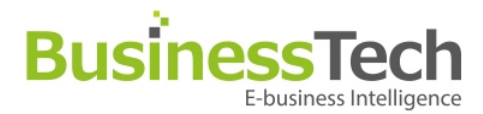

After creating the application, click on the « API Access » menu item and create your OAuth client Id :

| Business Tech connect *<br>Overview<br>Services<br>Team<br>API Access | API Access To prevert abure, Google places limits on API requests. Using a valid OAuth token or API key allows you to exceed anonymous limits by connecting requests back to your project. Authorized API Access Out 2 dialyous users to athree specific data with you for example, second anonymous limits by connecting requests back to your project. Control tisty with second both control tisty of for example, second anonymous limits by connecting requests back to your project. Lear more |     |  |  |  |
|-----------------------------------------------------------------------|----------------------------------------------------------------------------------------------------|-----|--|--|--|
|                                                                       | Create an OAuth 2.0 client ID Notification endpoints Use rotification endpoints to identify domains that may receive web/look notifications from your API. Least mores Allowed Domains. No domains allowed                                                                                                    | Edt |  |  |  |

Enter all the information related to **your shop** and upload a logo (max 120 x 60 pixels):

| Branding Inform<br>The following inform<br>using your new clier | nation<br>nation will be shown to users whenever you request access to their private data<br>nt ID. |
|-----------------------------------------------------------------|----------------------------------------------------------------------------------------------------|
| Product name:                                                   | Business Tech connect test                                                                          |
| Google account:                                                 | thomas.wateau@gmail.com - you<br>Link your project to this account's profile and reputation.        |
| Product logo:                                                   | http://www.businesstech.fr/themes/bt-modules_v2/img/lc                                              |
|                                                                 | BusinessTech<br>Ebusiness Intelligence Update<br>Max size: 120x60 pixels                            |
| Home Page URL:                                                  | http://www.businesstech.fr/                                                                         |
|                                                                 |                                                                                                    |

## **BusinessTech** E-business Intelligence

| Create Client ID                                                                                                    | ×      |
|----------------------------------------------------------------------------------------------------|--------|
| c Client ID Settings                                                                                                    |        |
| Application type                                                                                                    |        |
| Web application     Accessed by web browsers over a network.                                                                    |        |
| <ul> <li>Service account</li> <li>Calls Google APIs on behalf of your application instead of an end-user. Learn more</li> </ul> |        |
| <ul> <li>Installed application</li> <li>Runs on a desktop computer or handheld device (like Android or iPhone).</li> </ul>      |        |
| Your site or hostname (more options)                                                                                            |        |
| For example: www.example.com or localhost                                                                                       |        |
| https:// ‡ www.businesstech.fr                                                                                                  |        |
| Redirect URI<br>https://www.businesstech.fr/oauth2callback                                                                      |        |
| Create client ID Back Cancel                                                                                                    | m more |

#### You will then get this screen :

| ss Tech connect * |                                            |                                                                                                    |                     |  |  |  |  |
|-------------------|--------------------------------------------|----------------------------------------------------------------------------------------------------|---------------------|--|--|--|--|
| rview             | API Access                                 |                                                                                                    |                     |  |  |  |  |
| deas              | To prevent abuse, Goo                      | gie paces imits on Avri requests. Using a valid GAUDI token of Avri key allows you to exceed anonymous limits by connecting requests back to your project.                                                                                                    |                     |  |  |  |  |
|                   | Authorized API Ac                          | cess                                                                                                    |                     |  |  |  |  |
|                   | OAuth 2.0 allows usen                      | s to share specific data with you (for example, contact lists) while keeping their usemames, passwords, and other information private. A single project may contain up to 20 client IDs. Learn more                                                                                                    |                     |  |  |  |  |
| Access            | Branding information                       |                                                                                                    |                     |  |  |  |  |
|                   | The following information                  | n on in whether the restance shows and a second and the second second seco                                                                                                    |                     |  |  |  |  |
|                   | Product agencimate                         | an ta short to danka mkatata yao talaya a casa a sana pinana dala.                                                                                                    |                     |  |  |  |  |
|                   | Product name:                              | Business Tech connect test                                                                                                    |                     |  |  |  |  |
|                   | Google account:                            | trong.watesupmail.com                                                                                                    |                     |  |  |  |  |
|                   | Product logo.                              | urth//www.pericested.it/tuewes/st.rwd/todo_stbud                                                                                                    |                     |  |  |  |  |
|                   |                                            | BusinessTech                                                                                                    |                     |  |  |  |  |
|                   |                                            | A construction of the second second sec                                                                                                    |                     |  |  |  |  |
|                   | Home name LIRL:                            | http://www.hustpagstach.fr/                                                                                                    |                     |  |  |  |  |
|                   | Home page use. http://www.businesstech.tr/ |                                                                                                    |                     |  |  |  |  |
|                   | Edit branding information                  |                                                                                                    |                     |  |  |  |  |
|                   | Client ID for web applications             |                                                                                                    |                     |  |  |  |  |
|                   | Client ID:                                 | apps.googleusercontent.com                                                                                                    | Edit settings       |  |  |  |  |
|                   | Email address:                             | #developer.gserviceaccount.com                                                                                                    | Reset client secret |  |  |  |  |
|                   | Client secret:                             |                                                                                                    | Download JSON       |  |  |  |  |
|                   | Redirect URIs:                             | https://www.businesstech.fr/oauth2callback                                                                                                    | Delete              |  |  |  |  |
|                   | JavaScript origins:                        | https://www.businesstech.fr                                                                                                    |                     |  |  |  |  |
|                   | Create another clier                       | e D                                                                                                    |                     |  |  |  |  |
|                   | Notification Endpo                         | ints in the second second seco |                     |  |  |  |  |
|                   |                                            | 사업 사업 수 있는 것은 사업 가격에 가 수 있는 것은 사업 가격을 가 수 있는 것은 것을 수 있다.                                                                                                    |                     |  |  |  |  |
|                   | Allowed Domaine                            | No domaine allowed                                                                                                    | E-th                |  |  |  |  |
|                   | Allowed Domains:                           | No domains allowed                                                                                                    | Edt                 |  |  |  |  |
|                   | Allowed Domains:                           | No domaine allowed                                                                                                    | Edt                 |  |  |  |  |

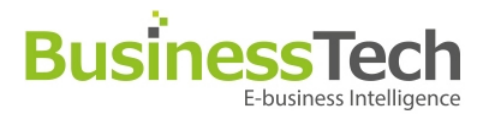

Click on « edit settings » on the right to get the screen below and change the callback URL :

| Edit client settings                                                                           | ×          |
|------------------------------------------------------------------------------------------------|------------|
|                                                                                                |            |
| Client ID Settings                                                                             |            |
| Authorized Redirect URIs                                                                       |            |
| One per line. For example: https://example.com/path/to/callback                                |            |
| http://www. <u>businesstech</u> .fr/modules/ <u>facebookpsconnect</u> /google-<br>callback.php | 1.         |
| Authorized JavaScript Origins                                                                  |            |
| One per line. For example: https://example.com                                                 |            |
| https://www.businesstech.fr                                                                    | //         |
| Update Cancel                                                                                  | Learn more |

callback : http://www.yourwebsite.com/modules/facebookpsconnect/google-callback.php

When you're done changing the values correctly, hit « Update »

You will need the « project number » (which can be found on the "Overview" tab, the client ID and the client secret to configure your PrestaShop module.

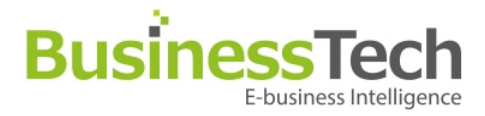

### **Creating a Paypal application**

To create a PayPal application, you need to be logged in with a personal Google account. Then, go to : <u>https://developer.paypal.com/webapps/developer/applications</u>

| Documentation   | Application | bashboard                                                                                                    | Support                                                                                                    |                                                                                                    |  |  |
|-----------------|-------------|----------------------------------------------------------------------------------------------------|----------------------------------------------------------------------------------------------------|----------------------------------------------------------------------------------------------------|--|--|
| pplications     |             | My apps                                                                                                    |                                                                                                    | Create Application                                                                                                    |  |  |
| andbox accounts |             | REST API apps                                                                                                    | 5                                                                                                    |                                                                                                    |  |  |
| ools            |             | Sandbox account creation for the new user is in progress. Refresh the page in few seconds.                                                                               |                                                                                                    |                                                                                                    |  |  |
| l simulator     |             | Sandbox accoun                                                                                                    | t creation for th                                                                                                    | a new user is in progress. Refresh the page in few seconds.                                                                                                    |  |  |
| N simulator     |             | Sandbox accoun<br>Create, edit and ma<br>unique set of live au<br>App name                                                                                               | t creation for the                                                                                                    | a new user is in progress. Refresh the page in few seconds.<br>PayPal apps. In each app, select the specific PayPal capabilities you want to offer to your customers. Every app gets a<br>lentials. Read more about managing apps.<br>Status                                                                                                    |  |  |
| N simulator     |             | Sandbox account<br>Create, edit and ma<br>unique set of live at<br>App name<br>Create your first at                                                                      | nage multiple f<br>nd test API crec                                                                                                    | a new user is in progress. Refresh the page in few seconds.<br>PayPal apps. In each app, select the specific PayPal capabilities you want to offer to your customers. Every app gets a<br>lentials. Read more about managing apps.<br>Status<br>rre                                                                                                    |  |  |
| N simulator     |             | Sandbox account<br>Create, edit and me<br>unique set of live ait<br>App name<br>Create your first a<br>Classic API app                                                   | anage multiple f<br>nd test API crec<br>upp to view it h                                                                                                    | a new user is in progress. Refresh the page in few seconds.<br>PayPal apps. In each app, select the specific PayPal capabilities you want to offer to your customers. Every app gets a<br>lentials. Read more about managing apps.<br>Status<br>are                                                                                                    |  |  |
| N simulator     |             | Sandbox account<br>Create, edit and ma<br>unique set of live an<br>App name<br>Create your first an<br>Classic API app<br>Looking for your exit<br>called Classic API ap | in age multiple find test API creation for the providence of the second second | a new user is in progress. Refresh the page in few seconds. PayPal apps. In each app, select the specific PayPal capabilities you want to offer to your customers. Every app gets a lentials. Read more about managing apps.  Status  re  Haptive API apps (for Payments, Accounts, Permissions, and Invoicing)? We brought them over from x.com. They are now Classic APIs. |  |  |

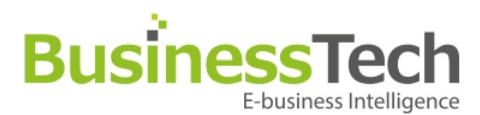

#### First screen :

|         | 2. (C.2.)                                              |                                  |                                                                                                    |
|---------|--------------------------------------------------------|----------------------------------|----------------------------------------------------------------------------------------------------|
| С       | reate new Pay                                          | Pal applica                      | ation                                                                                                    |
| to<br>m | ooking for REST A<br>enable and click<br>anaging apps. | PI credentials'<br>Create Applic | ? First provide information about the web or mobile integration that you are creating. Select the PayPal capabilities you was<br>ation. Your new app should be ready in seconds along with REST API credentials to start making calls. Read more about |
|         | APPLICATION I                                          | DETAILS                          | Basic information that PayPal needs to create your application                                                                                                    |
|         | Application name                                       | 9                                |                                                                                                    |
|         | Business Tech                                          | connect tes                      | st                                                                                                    |
|         | Application displ                                      | ay name                          |                                                                                                    |
|         | Business Tech                                          | connect tes                      | st                                                                                                    |
|         | Contact email                                          |                                  |                                                                                                    |
|         | modules@busi                                           | nesstech.fr                      |                                                                                                    |
|         | Privacy policy UF                                      | RL (optional)                    |                                                                                                    |
|         | http://www.bu                                          | sinesstech.fr                    | 7/                                                                                                    |
|         | User agreement I                                       | JRL (optional)                   | 1                                                                                                    |
|         | http://www.bu                                          | sinesstech.fr                    | r/                                                                                                    |
|         | Return URL (live)                                      | (optional)                       |                                                                                                    |
|         | http://www.bu                                          | sinesstech.fr                    | r/modules/facebookpsconnect/j                                                                                                    |
|         | Return URL (test)                                      | (optional)                       |                                                                                                    |
|         | stech.fr/module                                        | es/facebook                      | psconnect/paypal-callback.php                                                                                                    |
|         | Integration type                                       |                                  |                                                                                                    |
|         | Web                                                    |                                  | *                                                                                                    |
|         |                                                        |                                  |                                                                                                    |

Callback : http://www.yourwebsite.com/modules/facebookpsconnect/paypal-callback.php

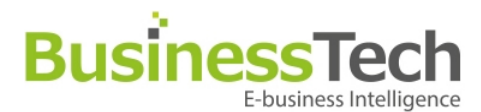

| Second | screen | 1 |
|--------|--------|---|
|--------|--------|---|

| LOG IN WITH PAYPAL (formerly, I                          | PayPal Access) Enable custo     | mers to log in to your app or website with their PayPal login. |
|----------------------------------------------------------|---------------------------------|----------------------------------------------------------------|
| Information requested from ci                            | ustomers Preview the custo      | omer consent page                                              |
| Select scope attributes for OpenID                       | protocol. You are requesting yo | ur customers to share this data with you.                      |
| Basic authentication No information is requested from of | ustomers. Only a unique identif | er (PPID) is provided to you                                   |
| Demonst Information     Hide                             | usioners, only a unique identif |                                                                |
| Personal information Hide                                |                                 |                                                                |
| Full name                                                | Date of birth                   | Age range                                                      |
| Address Information Hide                                 |                                 |                                                                |
| Email address                                            | Street address                  | City                                                           |
| State                                                    | Country                         | Zip code                                                       |
| Phone                                                    |                                 |                                                                |
| Account Information Hide                                 |                                 |                                                                |
| Account status (verified)                                | Account type                    | <ul> <li>Account creation date</li> </ul>                      |
| Time zone                                                | ☑ Locale                        | ✓ Language                                                     |
| Additional PayPal permission                             | s                               |                                                                |
| Use Seamless Checkout                                    |                                 |                                                                |
| After your customers login with                          | PayPal, they don't need to log  | n again at checkout (within an hour)                           |

As a reminder, all applications created under your account should be related to your business and the type of business it conducts. By clicking the button below, I agree to PayPal Developer Agreement.

Create Application

Please select the same checkboxes as above.

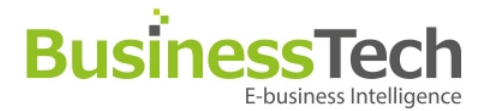

#### Once the application is created, you will get this:

| APPLICATION DETAILS                                                                                                    | Hide                                                                             |
|----------------------------------------------------------------------------------------------------|----------------------------------------------------------------------------------|
| Application display name                                                                                                    | Business Tech Connect test                                                       |
| Contact email ID                                                                                                    | modules@businesstech.fr                                                          |
| Privacy policy URL                                                                                                    | http://www.businesstech.fr/                                                      |
| User agreement URL                                                                                                    | http://www.businesstech.fr/                                                      |
| Return URL (live)                                                                                                    | http://www.businesstech.fr/modules/facebookpsconnect/paypal-callback.php         |
| Return URL (test)                                                                                                    | http://www.businesstech.fr/modules/facebookpsconnect/paypal-callback.php         |
|                                                                                                    |                                                                                  |
| Integration type                                                                                                    | WEB                                                                              |
| Integration type<br>REST API CREDENTIALS<br>Test credentials<br>Take a look at the API docum                                                                                                   | WEB Hide entation to make your first call.                                       |
| Integration type<br>REST API CREDENTIALS<br>Test credentials<br>Take a look at the API docum<br>Endpoint                                                                                       | WEB Hide entation to make your first call. api.sandbox.paypal.com                |
| Integration type<br>REST API CREDENTIALS<br>Test credentials<br>Take a look at the API docum<br>Endpoint<br>Client ID                                                                          | WEB Hide entation to make your first call. api.sandbox.paypal.com                |
| Integration type<br>REST API CREDENTIALS<br>Test credentials<br>Take a look at the API docum<br>Endpoint<br>Client ID<br>Secret                                                                | WEB Hide entation to make your first call. api.sandbox.paypal.com                |
| Integration type<br>REST API CREDENTIALS<br>Test credentials<br>Take a look at the API docum<br>Endpoint<br>Client ID<br>Secret<br>Non-US developers: please r                                 | WEB Hide entation to make your first call. api.sandbox.paypal.com                |
| Integration type<br>REST API CREDENTIALS<br>Test credentials<br>Take a look at the API docum<br>Endpoint<br>Client ID<br>Secret<br>Non-US developers: please r                                 | WEB Hide entation to make your first call. api.sandbox.paypal.com                |
| Integration type<br>REST API CREDENTIALS<br>Test credentials<br>Take a look at the API docum<br>Endpoint<br>Client ID<br>Secret<br>Non-US developers: please m<br>Live credentials<br>Endpoint | WEB Hide entation to make your first call. api.sandbox.paypal.com api.paypal.com |

You will need the client ID and client secret to configure your PrestaShop module.

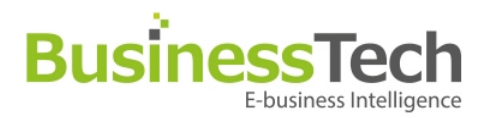

| velcome           | Basics                      | Connectors                            | Hooks                                                                | System health                                                                                                    | Help / FAQ                                                                                          |                                                                                                    |
|-------------------|-----------------------------|---------------------------------------|----------------------------------------------------------------------|----------------------------------------------------------------------------------------------------|----------------------------------------------------------------------------------------------------|----------------------------------------------------------------------------------------------------|
| aceboo            | k PS Con                    | nect Basics Se                        | ttings                                                               |                                                                                                    |                                                                                                    |                                                                                                    |
| Pro<br>account as | opose Prest<br>ssociation o | aShop / Facebook<br>n standard login? | If this opt<br>we will off<br>as it will e<br>able to to<br>be ready | No<br>on is enabled, then whe<br>fer them to associate the<br>nable your shop to start<br>use and leverage once<br>in August or September | n one of your existin<br>pir PrestaShop and F<br>t collecting precious<br>we release our upco<br>). | g customers will next log in via the regular login form,<br>acebook account. We highly encourage you to do this<br>social data on your customers, which you will then be<br>oming Facebook PS Analytics and CRM module (it will |
| D                 | isplay custo                | omer login block?                     | • Yes                                                                | )No                                                                                                    |                                                                                                    |                                                                                                    |
|                   |                             |                                       | This will o                                                          | lisplay a login block with                                                                                                    | the standard e-mail                                                                                 | / password fields in the right and / or left column of you                                                                                                    |

### **Basic settings**

#### Propose Prestashop / Facebook account association on standard login :

If you activate this option, when your customers will log in via the standard PrestaShop login form, they will be offered to associate their PrestaShop account with their Facebook profile.

#### Display customer login block :

If you activate this option, then your customers will see a login block with the standard login form + the social login buttons in the left and / or right column of your site, after you configure the correct hooks. Everything is explained on the configuration screen.

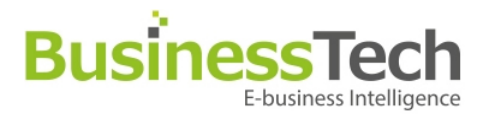

### Manage connectors

| Velcome | Basics                                                           | Connectors       | Hooks System health  | Help / FAQ                                                                               |                |
|---------|------------------------------------------------------------------|------------------|----------------------|------------------------------------------------------------------------------------------|----------------|
|         |                                                                  |                  |                      |                                                                                          |                |
| (       | Connector n                                                      | ame              | Connector Configured | Hooks Configured                                                                         | Edit           |
| (<br>Fi | Connector n<br>acebook sign                                      | ame<br>in 🗙      | Connector Configured | Hooks Configured                                                                         | Edit<br>2      |
| (<br>Fi | Connector n<br>acebook sign<br>Twitter sign in                   | ame<br>in X      | Connector Configured | Hooks Configured<br>No hook configured A<br>No hook configured A                         | Edit<br>2      |
| F       | Connector n<br>acebook sign<br>Twitter sign in<br>Google sign ir | ame<br>in X<br>X | Connector Configured | Hooks Configured<br>No hook configured A<br>No hook configured A<br>No hook configured A | Edit<br>2<br>2 |

This gives you the list of available connectors you can use in the module with their configuration status, as well as any hooks that have been assigned for each.

By clicking the "Edit" button, you will be able to configure your connectors. Each configuration form will appear in a pop-up window, like so:

|                                                     | FACEBOOK SIGN IN CONFIG                            | BURATION                           |
|-----------------------------------------------------|----------------------------------------------------|------------------------------------|
| Activate the connector b<br>Activate button         | utton (?)                                          |                                    |
| App ID (?)                                          |                                                    |                                    |
| App Secret (?)                                      |                                                    |                                    |
| Authorize friends permis<br>Authorize friend permis | sions (?)                                          |                                    |
| Scope of App permissi                               | ons (?)                                            |                                    |
| user_birthday,user_like                             | s,email,friends_likes,friends_birthday             |                                    |
| Display style (?)                                   |                                                    |                                    |
| To get available inform                             | ation around facebook app, follow this link : http | os://developers.facebook.com/apps/ |
|                                                     |                                                    |                                    |

Page 17 / 24

9, Rue Paul Cézanne, Sophia Antipolis, 06560 Valbonne – Tél / Fax: 04 93 64 43 05 S.A.R.L au capital de 7.625 Euros – RCS Grasse 450 947 106 – TVA : FR 814 509 471 06

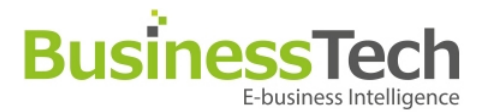

You'll need to copy / paste the App ID / Client ID / Token / App Secret (varies according to which connector you are configuring).

Then, click on the Update button and your settings will be updated, as well as the status in list mode.

| Facebook PS Connect | Login   | 3 <b>2</b>                   |                                           |          |
|---------------------|---------|------------------------------|-------------------------------------------|----------|
| Welcome Basics Cor  | nectors | Hooks System health Help / F | AQ                                        |          |
| Manage Connectors   |         |                              |                                           |          |
| Connector name      |         |                              |                                           | Edit     |
| Facebook sign in    |         | 4                            | No hook configured 🙈                      |          |
| Twitter sign in     | ×       |                              | No hook configured 📐                      | ð        |
| Google sign in      | ×       |                              | No hook configured 📐                      | <b>1</b> |
| Paypal sign in      | ×       |                              | No hook configured 🗻                      | 0        |
|                     |         | Module facebookpsconnect     | Back Settings updated Manage translations |          |

### Manage hooks

This is the default screen :

| ome Basic           | s Connectors | Hooks  | System health | Help / FAQ |                           |   |
|---------------------|--------------|--------|---------------|------------|---------------------------|---|
| build busid         |              | TIOORS | Cystem neutri | noprind    |                           |   |
| age Hooks           |              |        |               |            |                           |   |
| Hook name           |              |        |               |            | Connectors added          | F |
| Тор                 | ×            |        |               |            | No connector configured 🗻 |   |
| Right Column        | ×            |        |               |            | No connector configured 📐 |   |
| Left Column         | ×            |        |               |            | No connector configured 🛕 |   |
| Footer              | ×            |        |               |            | No connector configured 🗻 |   |
| uthentication pag   | e 🗙          |        |               |            | No connector configured 📐 |   |
| Direct late literat |              |        |               |            | No connector configured   |   |

This gives you the list of the PrestaShop Hooks that can be used with this module, as well as their configuration status.

By clicking the "Edit" button, you will be able to configure your Hooks. Each configuration form will appear in a pop-up window, like so:

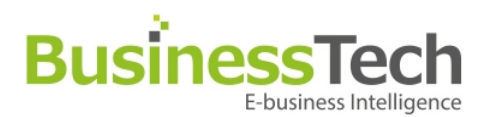

| Manage hook : Top                                                                        |                                                                                                    |
|------------------------------------------------------------------------------------------|----------------------------------------------------------------------------------------------------|
| Simply drag and drop the desired connector<br>order them as desired by dragging them, or | is from the left-side list to the right-side drop area. You can then re-<br>delete them by clicking the trash icon. |
| Available connectors                                                                     | Active connectors                                                                                                   |
| gt Google sign in                                                                        | 手 Facebook sign in 💥                                                                                                |
| Paypal sign in                                                                           | 💽 Twitter sign in 🈹                                                                                                 |
|                                                                                          |                                                                                                    |
|                                                                                          |                                                                                                    |
|                                                                                          |                                                                                                    |
|                                                                                          |                                                                                                    |
|                                                                                          |                                                                                                    |
|                                                                                          |                                                                                                    |
|                                                                                          |                                                                                                    |
|                                                                                          |                                                                                                    |

You can assign the connectors by simply dragging and dropping them from the left to the right column. You can also re-order them via drag and drop. Finally, click the delete icon to remove a connector from the right column.

Click on "Update" when you're done. Your settings will be updated, as well as the status in list mode.

| Welcome Basics Conn | ectors Hooks System health Help / FAQ                          |      |  |  |  |  |  |  |
|---------------------|----------------------------------------------------------------|------|--|--|--|--|--|--|
| Manage Hooks        |                                                                |      |  |  |  |  |  |  |
| Hook name           | Connectors added                                               | Edit |  |  |  |  |  |  |
| Тор 🖌               | Facebook sign in, Twitter sign in                              |      |  |  |  |  |  |  |
| Right Column 🗙      | No connector configured 🛕                                      |      |  |  |  |  |  |  |
| Left Column 🗙       | No connector configured                                        |      |  |  |  |  |  |  |
| Footer X            | No connector configured 🔔                                      |      |  |  |  |  |  |  |
| Authentication page | No connectors 😥 ured 🛦                                         |      |  |  |  |  |  |  |
| Block Info User 🗙   | Settings updated ing ured                                      |      |  |  |  |  |  |  |
|                     |                                                                |      |  |  |  |  |  |  |
|                     | Module facebookpsconnect Back Manage hooks Manage translations |      |  |  |  |  |  |  |
|                     |                                                                |      |  |  |  |  |  |  |
|                     |                                                                |      |  |  |  |  |  |  |
|                     |                                                                |      |  |  |  |  |  |  |
|                     |                                                                |      |  |  |  |  |  |  |

Page 19 / 24 9, Rue Paul Cézanne, Sophia Antipolis, 06560 Valbonne – Tél / Fax: 04 93 64 43 05 S.A.R.L au capital de 7.625 Euros – RCS Grasse 450 947 106 – TVA : FR 814 509 471 06

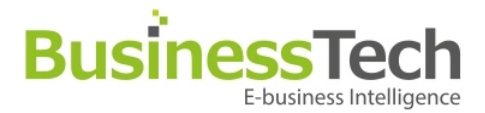

### System health

Facebook PS Connect also lets you collect precious social action data via Facebook when a customer clicks a Like button included in one of our other modules in the Facebook PS series, more precisely: Facebook PS Essentials and Facebook PS Shop Tab.

However, for this data collection to work, you need to have the modules installed with the correct minimum version for each module. This screen lets you verify this and will tell you if you need to buy the modules or update them.

This is of course optional, and you do nto need to buy them, but this will become very powerful once we release our Facebook PS Analytics & CRM module.

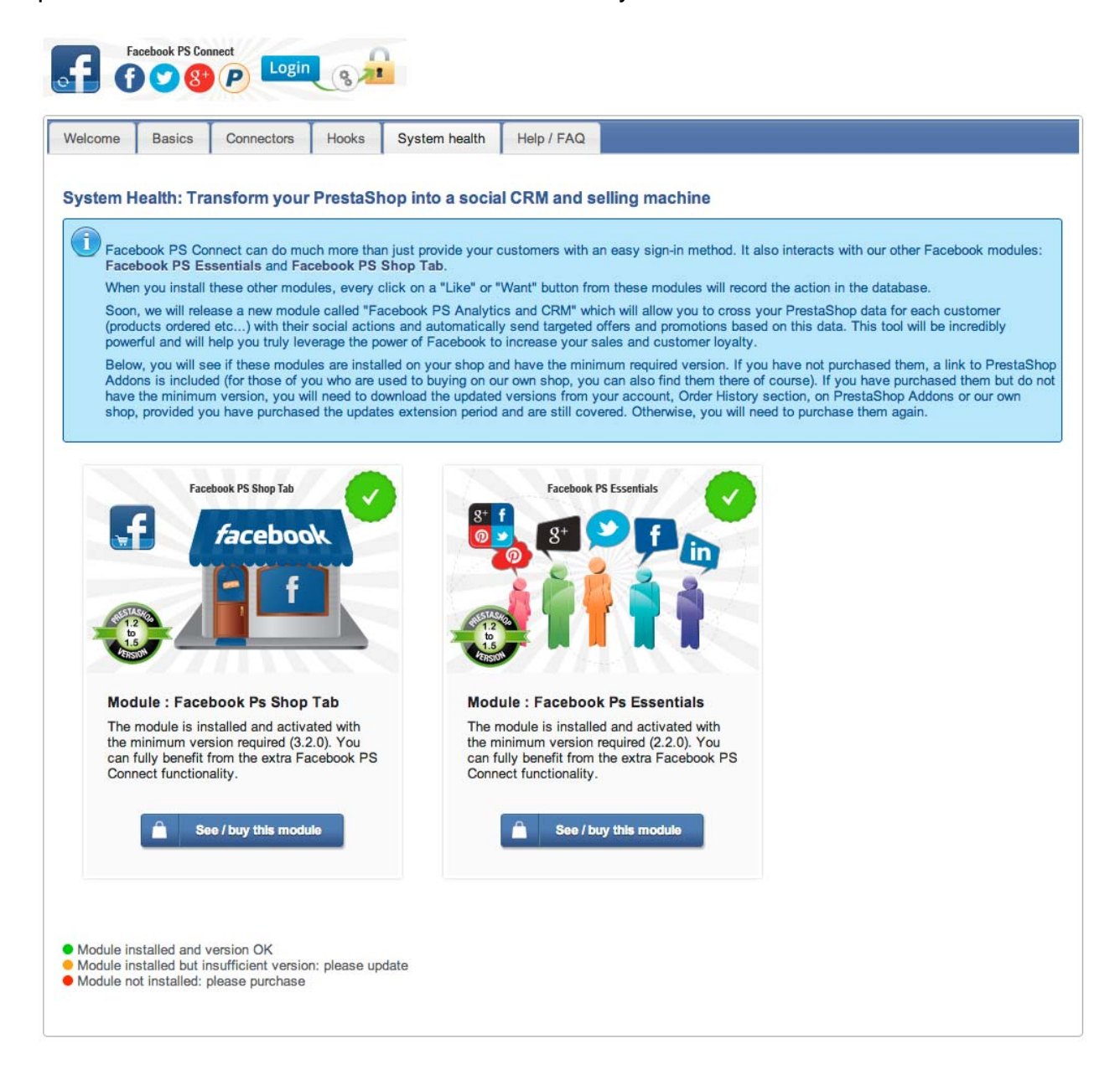

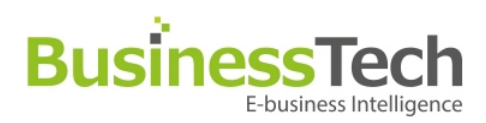

# Module layout

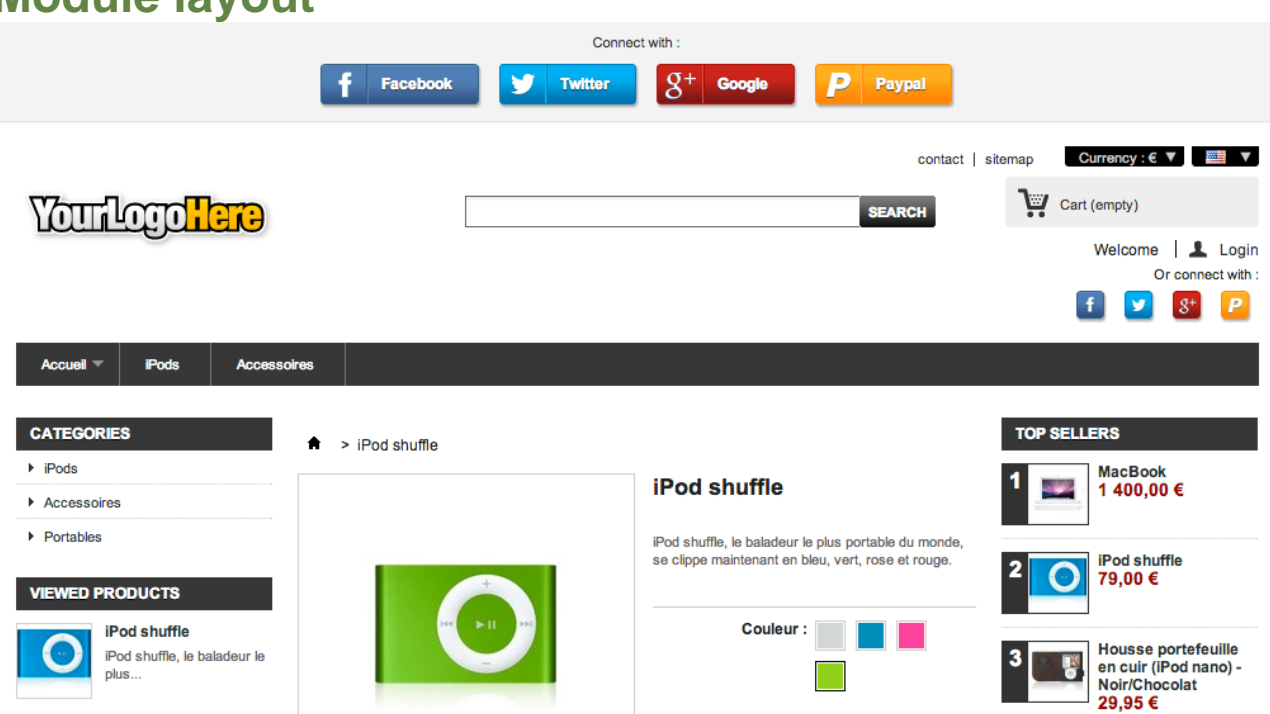

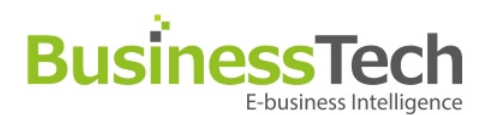

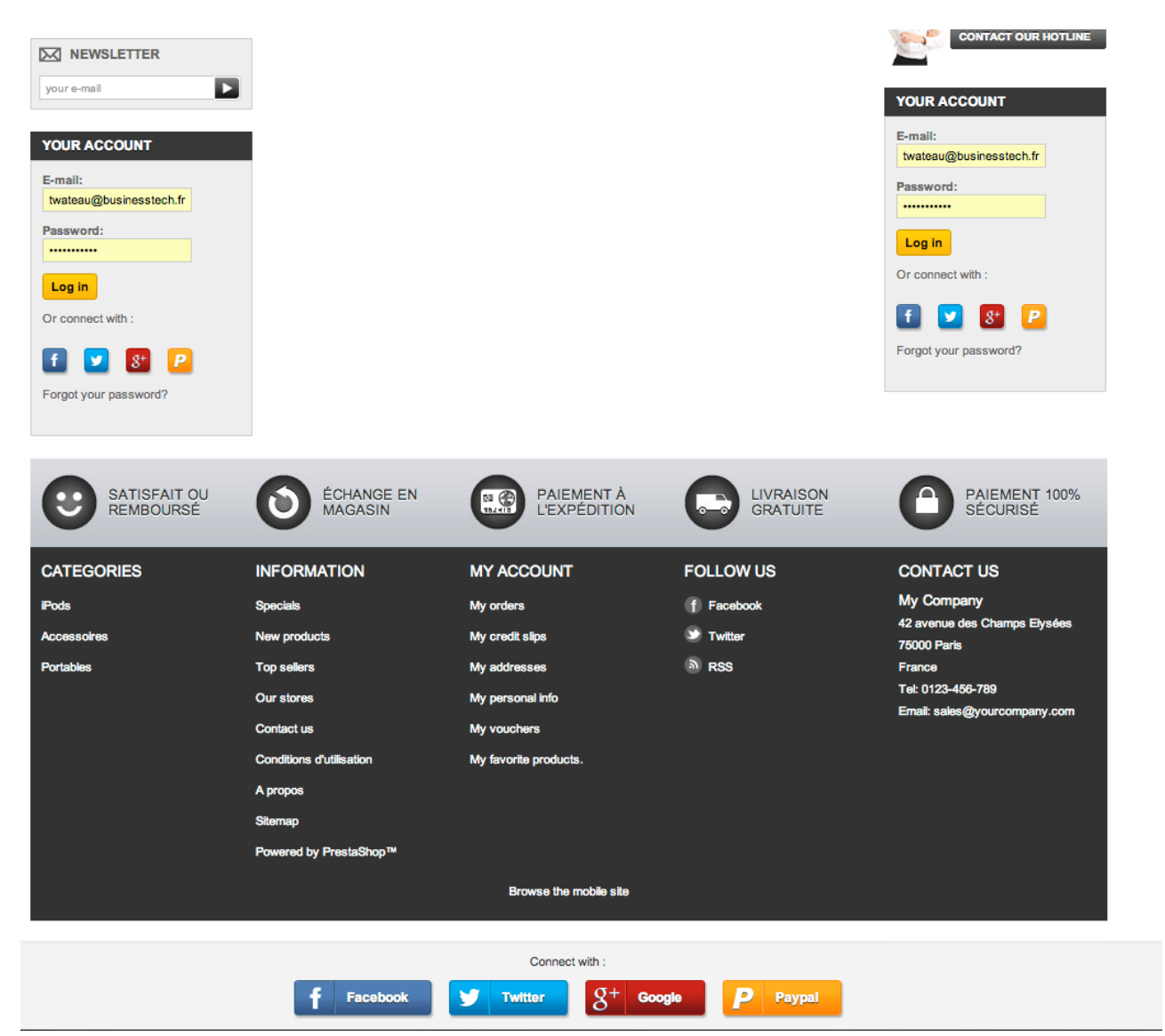

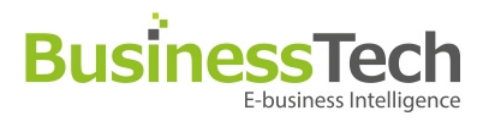

iPods

Accueil 👻

Accessoires

# ★ > Login Log in

| CREATE AN ACCOUNT                                                                                                    | ALREADY REGISTERED?                                                                                                    |
|----------------------------------------------------------------------------------------------------|----------------------------------------------------------------------------------------------------|
| Please enter your email address to create an account                                                                                                    | Email address thomas.wateau@twitter.com                                                                                                    |
| Email address                                                                                                    | Password ······                                                                                                    |
| Create an account                                                                                                    | Forgot your password?                                                                                                    |
|                                                                                                    |                                                                                                    |
| Or connect with :                                                                                                    |                                                                                                    |
| f Facebook 🈏 Twitter                                                                                                    | S <sup>+</sup> Google Paypal                                                                                                    |
|                                                                                                    |                                                                                                    |
| You can use any of the login buttons above to automatically                                                                                                    | r create an account on our shop. If you use Facebook Connect, we will also                                                                                               |
| be able to send you personalized offers and promotions bar<br>and a small portion of their information, we will also be able                                                                                                    | sed on your Facebook profile and Likes. In addition, by sharing your friend list to send you gift ideas for their birthdays and other special occasions.                 |
| a > My account                                                                                                    | MacBook                                                                                                    |
| Your account has been created.                                                                                                    | 1 140,00 €                                                                                                    |
| Welcome to your account. Here you can manage all of your personal information a                                                                                                    | a orders.                                                                                                    |
| Link your Prestashop account to your Facebook profile                                                                                                    |                                                                                                    |
| Link your PrestaShop account to your Facebook profile NOW, using the Facebook Connect button below I<br>By doing so, we will also be able to send you personalized offers and promotions based on your Facebook profile and Likes. In ad | Ston, by sharing your triand list and a small portion of their information, we will also be able to send you gift ideas for their birthdays and other special occasions. |
| f Pacebook                                                                                                    |                                                                                                    |
|                                                                                                    | Do not allow this message again                                                                                                    |
|                                                                                                    | 180,05 C                                                                                                    |
|                                                                                                    | OUR STORES                                                                                                    |
|                                                                                                    |                                                                                                    |

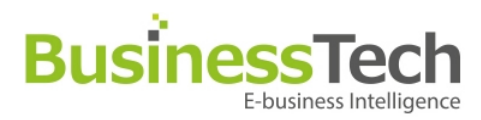

## Note to developers

### Tricks

#### Functionnal

Make good use of hooks to display your login buttons in a balanced and visually pleasing way on your website.

#### Technical

Each «business» class used in «lib/admin» or «lib/hook» have to return associative array : 'tpl' => template name to be used 'assign' smarty assigned values

In this way, displayModule() function aggregates all displaying .